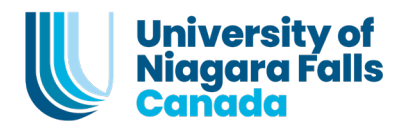

# **Enrol in Courses: A Student Guide**

Enrolling in courses is a fundamental aspect of your academic journey, shaping your learning experiences and shaping your academic path. This guide will provide you with comprehensive instructions and valuable insights to help you successfully enrol in courses for your program.

Follow the instructions below to enrol in your courses.

# A. Access the Self-Service Portal

- 1. Open your web browser and navigate to the MyUNF Portal at <a href="https://experience.elluciancloud.ca/tuonfc/">https://experience.elluciancloud.ca/tuonfc/</a>
- 2. Sign in using your UNF login credentials be sure to use your @unfc.ca email address and password
- 3. Click on the "Student Self Service" card

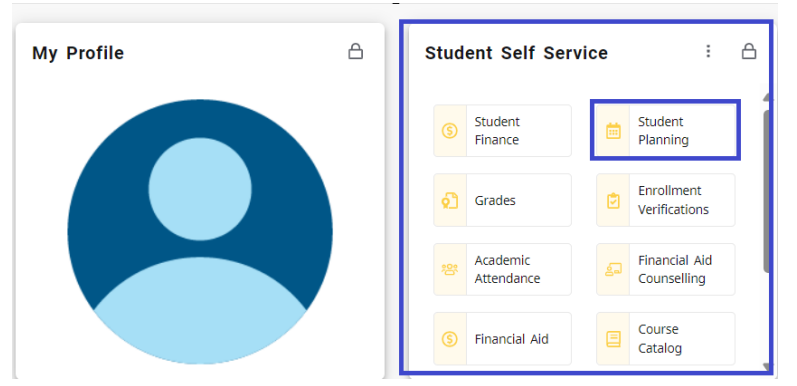

- 4. Then click on "Student Planning"
- 5. You'll want to View Your Progress, click on "Go to My Progress"

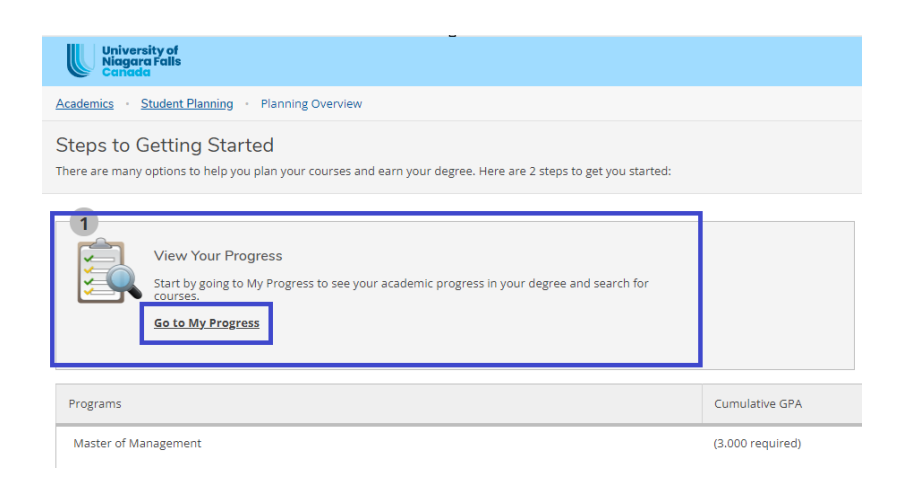

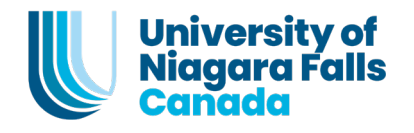

6. On the "My Progress" page review available courses not yet completed **and required to take for your term** 

| University of<br>Niagara Falls<br>Canada                                                                                                    |                                                                                               |                                               |                     |                    |            | A test5.student5 | 〔→ Sign out      | ⑦ Help    |
|----------------------------------------------------------------------------------------------------|-----------------------------------------------------------------------------------------------|-----------------------------------------------|---------------------|--------------------|------------|------------------|------------------|-----------|
| Academics · Student Planning · My Progress                                                                                                    |                                                                                               |                                               |                     |                    |            |                  |                  |           |
| My Progress                                                                                                    |                                                                                               |                                               |                     |                    | Search for | courses          |                  | ٩         |
| Master of Management<br>(1 of 1 programs)                                                                                                    |                                                                                               |                                               |                     | View a New Program |            | Load Sar         | nple Course Plan |           |
| At a Glance                                                                                                    |                                                                                               |                                               |                     |                    |            |                  |                  | 🔒 Print   |
| Cumulative GPA:<br>Institution GPA:<br>Degree:<br>Majors:<br>Departments:<br>Catalog:                                                                                                    | (3.000 required)<br>(3.000 required)<br>Master of Management<br>Masters of Management<br>2024 | Program Completion must be verified  Progress | l by the Registrar. |                    |            |                  |                  |           |
| Description                                                                                                    | 4/2/2020                                                                                      | Total Credits                                 |                     |                    |            |                  |                  | 7.5 of 45 |
| The Master of Management (MM) program will prepare mo                                                                                                    | re                                                                                            | 75                                            |                     |                    |            |                  |                  |           |
| Program Notes<br>Show Program Notes                                                                                                    |                                                                                               | Total Credits from this School<br>7.5         |                     |                    |            |                  |                  | 7.5 of 15 |
| Requirements Expand All ~                                                                                                    |                                                                                               |                                               |                     |                    |            |                  |                  |           |
| Master of Management-Hybrid Academic Requirement                                                                                                    | S                                                                                             |                                               |                     |                    |            |                  |                  |           |
| Complete all of the following items. A 0 of 7 Completed. A. Term 1 Take MGMT-500 and MGMT-510 Complete all of the following items. A 0 of 1 Completed. A 0 of 2 Courses Completed. <u>Hide Details</u> | Hide Details                                                                                  |                                               |                     |                    |            |                  |                  |           |
| Status                                                                                                    | Course                                                                                        |                                               |                     | Search             | Grade      | Term             |                  | Credits   |

- **B.** Dashboard overview
- 1. Navigate back to the Self-Service dashboard
- 2. Click on "Course Catalog"

| University of<br>Niagara Falls<br>Constat                                                                                                    | Q test5.student5 [→ Sign out         | ⑦ Help   |
|----------------------------------------------------------------------------------------------------|--------------------------------------|----------|
| Hello, Welcome to Colleague Self-Service!<br>Choose a category to get started.                                                                                                  |                                      |          |
| Register Now           Click the button to see available terms and sections.                                                                                                    |                                      | Register |
| Student Finance     Here you can view your latest statement and make a payment online.     Financial Aid     Here you can view your latest statement and make a payment online. | icial aid data, forms. etc.          |          |
| Student Planning     Here you can search for courses, plan your terms, and schedule & register your course sections.     Course Catalog     Here you can view and sea           | arch the course catalog.             |          |
| Grades<br>Here you can view your grades by term. Graduation Overvie                                                                                                    | EW<br>bmit a graduation application. |          |
| Enrollment Verifications     Here you can view and request an enrollment verification.     Transcript Request     Here you can view and request                                 | 'S<br>quest a transcript.            |          |
| Academic Attendance<br>Here you can view your attendances by term.                                                                                                    |                                      |          |

- 3. Select the following:
  - i. "Section Listing"

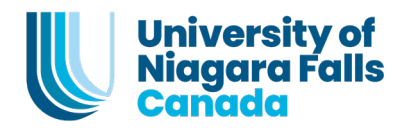

ii. Then the term [Ex. Summer 2024] using the dropdown menu

| Academics - Course Catalog              |
|-----------------------------------------|
| Search for Courses and Course Sections  |
| Subject Search                          |
| Catalog Advanced Search<br>Results View |
| Catalog Listing                         |
| Section Listing                         |
| Term                                    |
| Summer 2024 🗸                           |

iii. Then click on "Search"

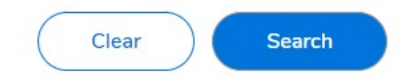

- iv. Filter results basing on your program and the term [Ex., Management, Summer 2024]
- v. Click on "Add" to add courses to your plan

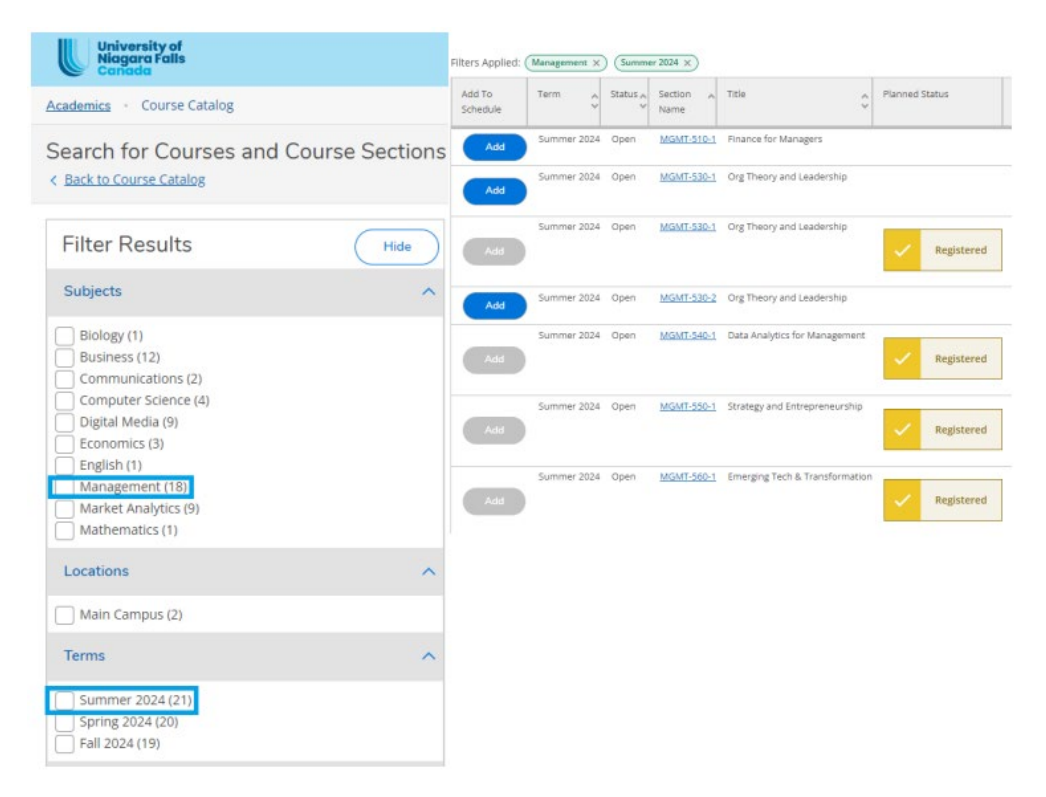

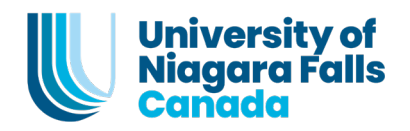

#### vi. Click on "Add Section"

| Section Details                                        |                                                                                                    |                                                                                                    |
|--------------------------------------------------------|----------------------------------------------------------------------------------------------------|----------------------------------------------------------------------------------------------------|
| MGMT-530-2 Org Theory<br>and Leadership<br>Summer 2024 |                                                                                                    |                                                                                                    |
| Instructors                                            | TBD                                                                                                    |                                                                                                    |
| Meeting Information                                    | TBD                                                                                                    |                                                                                                    |
| Dates                                                  | 8/7/2024 - 8/29/2024                                                                                                    |                                                                                                    |
| Seats Available                                        | Unlimited                                                                                                    |                                                                                                    |
| Credits                                                | 3                                                                                                    |                                                                                                    |
| Grading                                                | Graded V                                                                                                    |                                                                                                    |
| Requisites                                             | None                                                                                                    |                                                                                                    |
| Course Description                                     | Organizational Theory and<br>structures, processes and<br>individuals as well as the p<br>build on the theory to prov<br>to organizational design, h<br>and equity, diversity and in<br>terms of understanding the<br>build their capacity for com | Leadership offers an understanding of organizational<br>culture and how they shape behaviour of groups and<br>rinciples of organizational change: The course will<br>ide practical tools relevant to managers today related<br>uman resources practices, training and development<br>iclusion. Students will also receive practical training in<br>eir own aptitudes, skills and behaviours and how to<br>munications, negotiation and leadership. |
| Books Total                                            |                                                                                                    |                                                                                                    |
| Cl                                                     | ose                                                                                                    | Add Section                                                                                                    |

vii. After the section has been added, a notification will appear at the top right corner of your screen

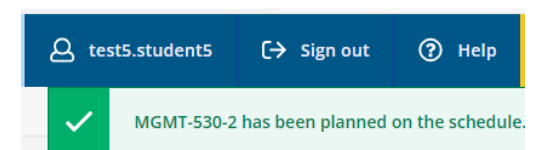

# C. View your added courses

Go to:

i. The dashboard and click on "Student Planning"

|                 | University of<br>Visigana falls<br>Certaite                                                                         |
|-----------------|----------------------------------------------------------------------------------------------------|
| Hello<br>Choose | Welcome to Colleague Self-Service!                                                                                  |
| _               |                                                                                                    |
| (               | Register New<br>Click the button to see available terms and sections.                                               |
| 0               | Student Finance<br>Here you can view your latest statement and make a payment online.                               |
|                 | Student Planning<br>Here you can search for courses, plan your terms, and schedule & register your course sections. |
|                 | Grades<br>Here you can view your grades by term.                                                                    |

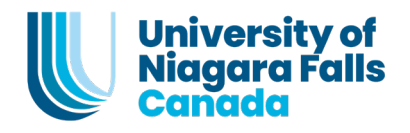

ii. Then click "Go to Plan & Schedule"

| 2 |                                                                                                    |
|---|----------------------------------------------------------------------------------------------------|
| 2 |                                                                                                    |
|   | Plan your Degree & Register for Classes                                                                                |
|   | Next, take a look at your plan to see what you've accomplished and register your remaining classes toward your degree. |
|   | Go to Plan & Schedule                                                                                                  |
|   |                                                                                                    |

iii. Select the term using the arrow to the right to view your planned courses

| University of<br>Niagara Falls<br>Canada                                                                                                    |             |  |  |  |  |  |
|----------------------------------------------------------------------------------------------------|-------------|--|--|--|--|--|
| Academics · Student Planning · Plan & Schedule                                                                                                |             |  |  |  |  |  |
| Plan your Degree and Schedule your courses                                                                                                    |             |  |  |  |  |  |
| Schedule Timeline Advising Petitions & Waivers                                                                                                | Grading IDs |  |  |  |  |  |
| Summer 2024                                                                                                    |             |  |  |  |  |  |
| Filter Sections                                                                                                    |             |  |  |  |  |  |
| MGMT-530-2: Org Theory and Leadership                                                                                                    | ×           |  |  |  |  |  |
| ✓ Planned                                                                                                    |             |  |  |  |  |  |
| Credits: 3 Credits<br>Grading: Graded<br>Instructor: TBD<br>8/7/2024 to 8/29/2024<br>Seats Available: Unlimited<br>Time: TBD<br>Location: TBD |             |  |  |  |  |  |
| Register                                                                                                    |             |  |  |  |  |  |

- iv. Click on "Register" to register for the courses
- v. Your registered course will appear as below

| ✓ Registered, but not started                                                                                   |  |  |  |  |  |
|----------------------------------------------------------------------------------------------------|--|--|--|--|--|
| Credits: 3 Credits<br>Grading: Graded<br>Instructor: TBD<br>7/8/2024 to 9/29/2024<br>Time: TBD<br>Location: TBD |  |  |  |  |  |
| Drop                                                                                                    |  |  |  |  |  |

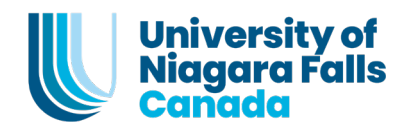

vii. After you have registered for your courses, the number of credits changes from "Planned: 0 Credits" to "Enrolled: 9 Credits" as seen below

| Filter Sections                            | $\supset \subset$ | Print                                              | $\square$                |     |     | Planned: 0 Credi | ts Enrolled: 9 Credits | Waitlisted: 0 Credits |
|--------------------------------------------|-------------------|----------------------------------------------------|--------------------------|-----|-----|------------------|------------------------|-----------------------|
|                                            |                   | Sun                                                | Mon                      | Tue | Wed | Thu              | Fri                    | Sat                   |
| MGMT-540-1: Data Analytics for Management  | 12am              |                                                    |                          |     |     |                  |                        |                       |
| ✓ Registered, but not started              | 1am               |                                                    |                          |     |     |                  |                        |                       |
| Credits: 3 Credits<br>Grading: Graded      | 2am               |                                                    |                          |     |     |                  |                        |                       |
| Instructor: TBD<br>7/8/2024 to 9/29/2024   | 3am               |                                                    |                          |     |     |                  |                        |                       |
| Location: TBD                              | 4am               |                                                    |                          |     |     |                  |                        |                       |
| Drop                                       | 5am               |                                                    |                          |     |     |                  |                        |                       |
| ✓ View other sections                      | 6am               |                                                    |                          |     |     |                  |                        |                       |
|                                            | 7am               |                                                    |                          |     |     |                  |                        |                       |
| MGMT-550-1: Strategy and Entrepreneurship  | 8am               |                                                    |                          |     |     |                  |                        |                       |
| ✓ Registered, but not started              | 9am               |                                                    |                          |     |     |                  |                        |                       |
| Credits: 1.50 Credits                      | 10am              |                                                    |                          |     |     |                  |                        |                       |
| Grading: Graded<br>Instructor: TBD         | 11am              |                                                    |                          |     |     |                  |                        |                       |
| Time: TBD<br>Location: TBD                 | 12pm              |                                                    |                          |     |     |                  |                        |                       |
| Drop                                       | Section           | s with no meeti                                    | ng time                  |     |     |                  |                        |                       |
| ✓ View other sections                      | ✓ MGM             | IT-530 Org Theory and                              | Leadership Section 1     |     |     |                  |                        |                       |
|                                            | V MGM             | IT-540 Data Analytics fo                           | or Management Section 1  |     |     |                  |                        |                       |
| MGMT-560-1: Emerging Tech & Transformation | V MGM             | ✓ MGMT-550 Strategy and Entrepreneurship Section 1 |                          |     |     |                  |                        |                       |
| ✓ Registered, but not started              |                   |                                                    |                          |     |     |                  |                        |                       |
| Credits: 1.50 Credits                      | MGM               | 11-560 Emerging fech 8                             | Transformation Section 1 |     |     |                  |                        |                       |

# CONGRATULATIONS, YOU HAVE SUCCESSFULLY ENROLLED IN YOUR COURSES!

# **D. Additional resources**

1. Please reach out to the UNF Helpdesk at <a href="mailto:support@myunfc.ca">support@myunfc.ca</a> for technical support or assistance with portal-related issues

2. For additional support regarding registration related inquiries, please contact regsitrar@unfc.ca